## Ulteriori conoscenze di informatica – Elementi di statistica Esercitazione I

Sui PC a disposizione sono istallati diversi sistemi operativi. All'accensione scegliere Windows.

| Immettere | Nome utente | <b>b</b> ## | (## : numero del pc) |
|-----------|-------------|-------------|----------------------|
|           | Pass.:      | biologia##  | (## : numero del pc) |
|           |             | Stud_fisica | _                    |

Il sistema operativo è Windows 2000. (Non molto diverso dal WXP!) base a quanto detto a lezione controllare che:

a) le cartelle mostrino i dettagli dei files;

b) siano visibili le estensioni dei files anche per i tipi conosciuti;

c) la configurazione della tastiera corrisponda alla tastiera effettivamente in uso (Inglese);

d) i numeri decimali siano codificati con il "." e sia usato lo spazio " " per il raggruppamento delle cifre.

| Decimal symbol:              | •        |
|------------------------------|----------|
| No. of digits after decimal: | 2        |
| Digit grouping symbol:       | <b>•</b> |

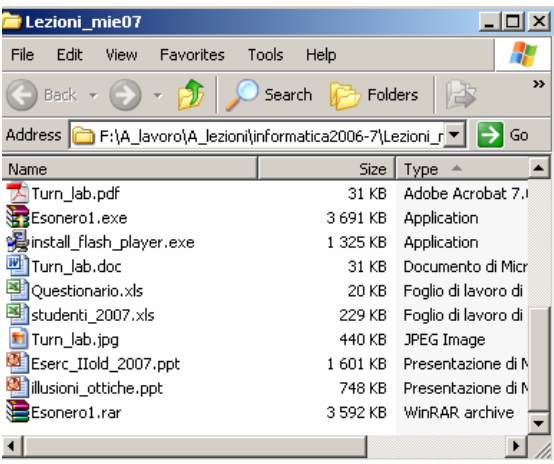

e) Attivare **Excel** e controllare che siano istallate le opzioni "analisi dati" o aggiungerle utilizzando "strumenti > opzioni aggiuntive"

f) Creare una cartella di lavoro nella cartella dei documenti "UCF\_1##" dove salvare il proprio lavoro.

g) Scaricare e istallare la cartella con i dati per l'esercitazione dalla pag. web del corso (esercitazione1.exe)

## Statistica descrittiva

**Esercizio 1**) Importare un file di dati in Excel, calcolo di indici di posizione, ampiezza e asimmetria. Istogramma di frequenze. Il file Excel **Esercizio1.xls** mostra una possibile soluzione e può essere utile per ricavare formule e metodi utilizzati.

Il file di dati: **dati1.txt** è un file ASCII a due colonne: in colonna 2 riporta il numero di piante della specie A osservate campionando diverse regioni indicate da un numero progressivo in colonna 1.

- Importare i dati in Excel utilizzando uno dei seguenti metodi:

a) aprendo il file con Excel,

b) aprendo il file con un editor di testo (blocco note) e utilizzando le opzioni copia e incolla

c) aprendo il file da Excel utilizzando *File > apri > etc...* 

Utilizzare l'opzione *dati > testo in colonne* per organizzare i dati nelle celle. **ATTENZIONE: quando si apre un file ascii con EXCEL ricordarsi di salvare i dati utilizzando il formato xls in uscita.** 

| - Utilizzare le funzioni d | i Excel per calcolare:                            |
|----------------------------|---------------------------------------------------|
| massimo e minimo:          | MAX( <i>dati</i> ), MIN( <i>dati</i> );           |
| media, moda e mediana      | MEDIA(dati),MODA(dati),MEDIANA(dati);             |
| varianza e dev. st.        | VAR( <i>dati</i> ), DEV.ST( <i>dati</i> );        |
| primo e terzo quartine     | QUARTILE(dati, Q);                                |
| interquartile              | Q3-Q1;                                            |
| Asimmetria e Curtosi       | ASIMMETRIA( <i>dati</i> ),CURTOSI( <i>dati</i> ); |
|                            |                                                   |

presentare i risultati in una tabella con 2 cifre significative

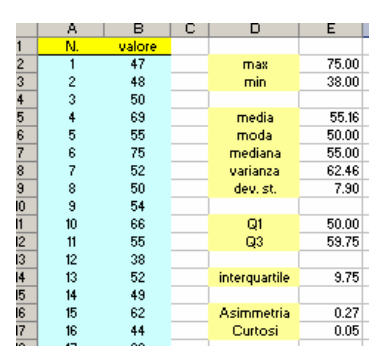

Calcolare esplicitamente i momenti M2, M3 e M<sub>4</sub> e confrontarli con i valori calcolati utilizzando le funzioni VAR, ASIMMETRIA e CURTOSI:

| _ u     |               | 0        | N      | L | IMI I    | N        |
|---------|---------------|----------|--------|---|----------|----------|
| (8-8)^2 | varianza (M2) | (8-8)^3  | M3     |   | (8-8)^4  | M4       |
| 66.5856 | 61.21         | -543.338 | 126.41 |   | 4433.642 | 10968.45 |
| 51.2656 |               | -367.062 |        |   | 2628.162 |          |
| 26.6256 | dev.st.       | -137.388 | asimm  |   | 708.9226 | curtosi  |
| 191.546 | 7.82          | 2650.991 | 0.26   |   | 36689.72 | 2.81     |
| 0.0256  |               | -0.0041  |        |   | 0.000655 |          |
| 393.626 |               | 7809 532 |        |   | 1549411  |          |

Costruire un istogramma per visualizzare i dati: definire le classi tra minimo e massimo: 37, 41, 45,...Utilizzare quindi la funzione ISTOGRAMMA delle componenti aggiuntive "analisi dati" per calcolare l'istogramma delle frequenze:

| Classe | Frequenza |
|--------|-----------|
| 37     | 0         |
| 41     | 2         |
| 45     | 3         |
| 49     | 6         |
| 53     | 10        |
| 57     | 13        |
| 61     | 5         |
| 65     | 5         |
| 69     | 4         |
| 73     | 1         |
| 77     | 1         |
| Altro  | 0         |
|        |           |

Metodo B: formule in forma di matrice

definire le classi e selezionare le celle delle frequenze, inserire la colonna dei dati e la colonna delle classi, attivare la formula in forma di matrice utilizzando **Ctrl + Shft + Enter** 

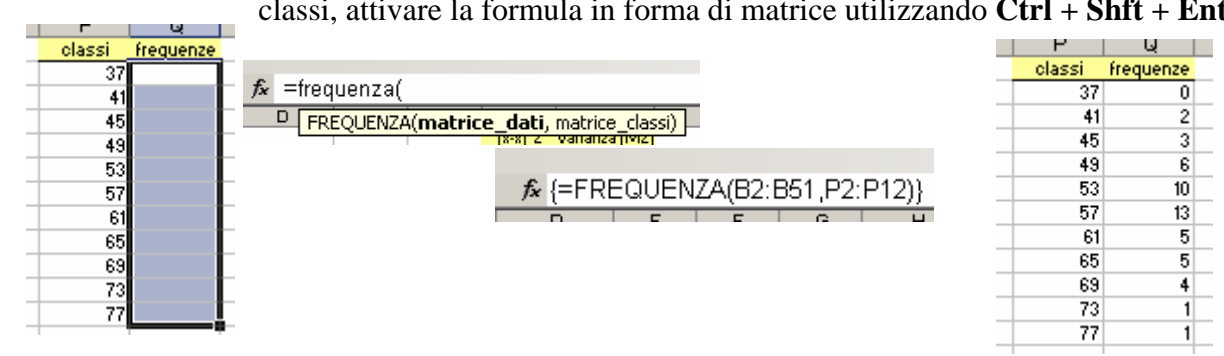

In questo modo la tabella di frequenza viene aggiornata automaticamente se si modificano i dati o le classi. (provare)

Utilizzare le opzioni grafiche per generare l'isogramma dei dati.

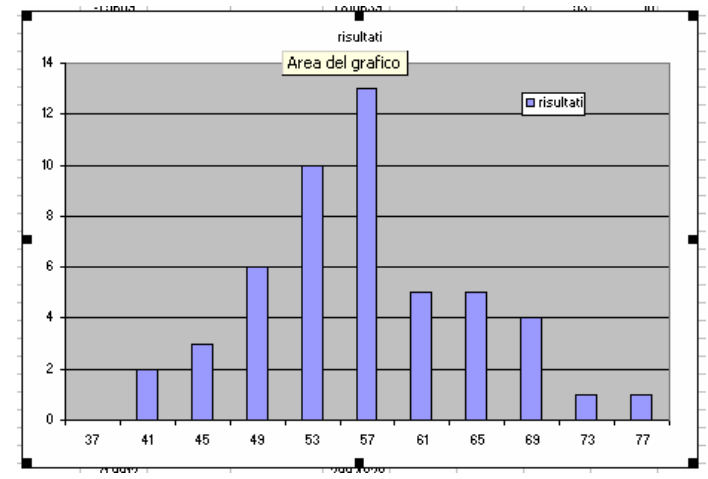

**Esercizio 2**) Trattamento dati, dati multivariati e correlazione. Il file Excel **Esercizio2.xls** mostra una possibile soluzione e può essere utile per ricavare formule e metodi utilizzati.

Il file **dati2.dat** è un file ASCII a molte colonne che riporta, in funzione degli anni, le precipitazioni misurate in *pollici* in alcuni siti (6 siti) nei dintorni di Los Angeles. L'ultima colonna riporta il flusso idrico (*piedi\*acro*) nella città di Bishop(CA).

| - APMAM (Mammoth Lake)                           | inc.      |
|--------------------------------------------------|-----------|
| - APSAB (Lake Sabrina)                           | inc.      |
| - APSLAKE (South Lake)                           | inc.      |
| - OPBPC (Big Pine Creek)                         | inc.      |
| - OPRC (Rock Creek)                              | inc.      |
| - OPSLAKE                                        | inc.      |
| - BSAAM (Bishop(CA))                             | acre-feet |
| I fattori conversione: $1inc. = 25.4 \text{ mm}$ |           |

 $1acre-feet = 1233.5 \text{ m}^3$ 

Importare i dati in Excel e convertire i dati in tabella utilizzando mm e  $m^3$  come unità di misura. Descrivere i dati con 2 o 3 cifre decimali.

|   | A           | В    | С     | D     | E       | F     | G    | Н       | I     |  |
|---|-------------|------|-------|-------|---------|-------|------|---------|-------|--|
| 1 | conversione |      |       |       | tabella | MKS   |      |         |       |  |
| 2 | 25.4        | Year | APMAM | APSAB | APSLAKE | OPBPC | OPRC | OPSLAKE | BSAAM |  |
| 3 |             |      | mm    | mm    | mm      | mm    | mm   | mm      | m^3   |  |
| 4 | 1233.5      | 1948 | 0.36  | 0.14  | 0.15    | 0.16  | 0.29 | 0.25    | 43.97 |  |
| 5 |             | 1949 | 0.21  | 0.19  | 0.20    | 0.30  | 0.44 | 0.40    | 54.78 |  |
| 6 |             | 1950 | 0.17  | 0.15  | 0.14    | 0.37  | 0.48 | 0.45    | 53.64 |  |

Riportare in una tabella il valor medio delle precipiatazioni per ogni anno e l'errore standard sulla media ( $\sigma_x = \sigma/n^{0.5}$ ).

| media prec | err. media |  |
|------------|------------|--|
| mm         | mm         |  |
| 0.227      | 0.036      |  |
| 0.290      | 0.044      |  |
| 0.293      | 0.064      |  |

Preparare un grafico con i dati sperimentali e la media. Aggiungere una barra di errore alla media la cui ampiezza è l'errore su ciascuna delle medie.

Preparare un grafico che riporti il flusso misurato in funzione della precipitazione media.

Utilizzare le opzioni grafico-linea di tendenza per riportare sul grafico la retta di regressione lineare con la formula e il parametro  $R^2$ 

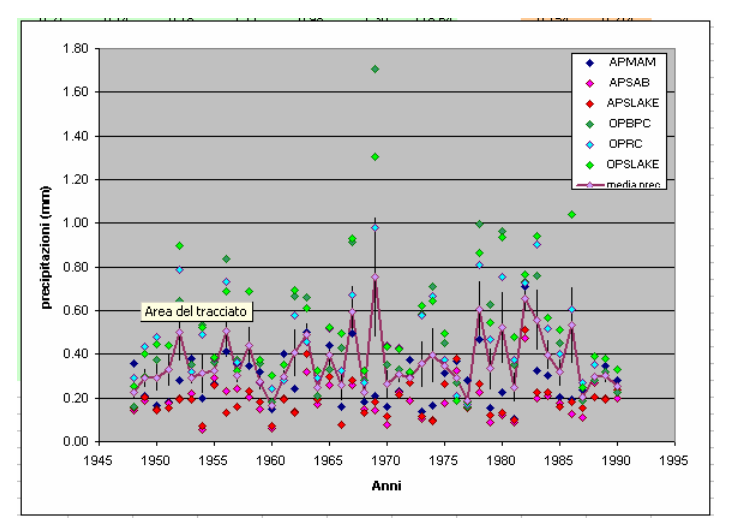

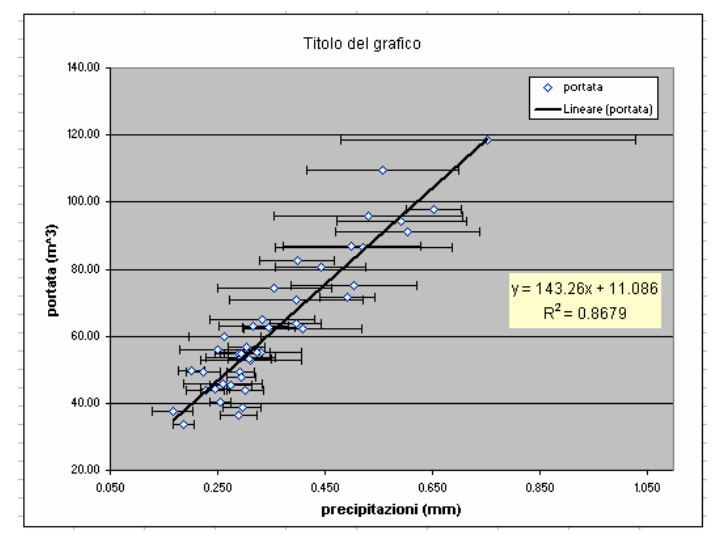

Utilizzare gli stumenti analisi dati-correlazione per calcolare la correlazione tra le misure di precipitazioni e il flusso misurato:

|   |           |           |           |           |           |           |           |           |         |          |          |          |          |          |          |       | - |
|---|-----------|-----------|-----------|-----------|-----------|-----------|-----------|-----------|---------|----------|----------|----------|----------|----------|----------|-------|---|
| 1 |           | Colonna 1 | Colonna 2 | Colonna 3 | Colonna 4 | Colonna 5 | Colonna 6 | Colonna 7 |         | АРМАМ    | APSAB    | APSLAKE  | OPBPC    | OPRC     | OPSLAKE  | BSAAM |   |
|   | Colonna 1 | 1         |           |           |           |           |           |           | APMAM   | 1        |          |          |          |          |          |       | Γ |
|   | Colonna 2 | 0.827686  | 1         |           |           |           |           |           | APSAB   | 0.827686 | 1        |          |          |          |          |       | Γ |
|   | Colonna 3 | 0.816076  | 0.900305  | 1         |           |           |           |           | APSLAKE | 0.816076 | 0.900305 | 1        |          |          |          |       | Γ |
|   | Colonna 4 | 0.122386  | 0.039542  | 0.093448  | 1         |           |           |           | OPBPC   | 0.122386 | 0.039542 | 0.093448 | 1        |          |          |       | Γ |
|   | Colonna 5 | 0.154415  | 0.10564   | 0.106384  | 0.864707  | 1         |           |           | OPRC    | 0.154415 | 0.10564  | 0.106384 | 0.864707 | 1        |          |       | Γ |
|   | Colonna 6 | 0.107542  | 0.029612  | 0.100587  | 0.943347  | 0.919145  | 1         |           | OPSLAKE | 0.107542 | 0.029612 | 0.100587 | 0.943347 | 0.919145 | 1        |       | Γ |
|   | Colonna 7 | 0.23857   | 0.183295  | 0.249341  | 0.885748  | 0.919627  | 0.938436  | 1         | BSAAM   | 0.23857  | 0.183295 | 0.249341 | 0.885748 | 0.919627 | 0.938436 | 1     | Γ |
|   |           |           |           |           |           |           |           |           |         |          |          |          |          |          |          |       | - |

Notare che la correlazione tra flusso idrico e precipitazioni è alta nel caso di precipitazioni misurate in OPRC, OPBC e OPSLAKE e molto bassa negli altri casi.

Inoltre la correlazione tra le precipitazioni misurate è alta per misure effettuate in siti vicini. (A... e O...)

Calcolare la correlazione tra precipitazioni medie e flusso idrico e osservare come questa sia eguale alla radice quadrata del parametro  $R^2$  ottenuto dalla retta di regressione lineare.

| 1          | media prec | BSAAM |
|------------|------------|-------|
| media prec | 1          |       |
| BSAAM      | 0.931613   | 1     |

| correlazion | <mark>e media_pr</mark> | ec - flusso |  |
|-------------|-------------------------|-------------|--|
| 0           | .93161322               | 3           |  |
|             |                         |             |  |

calcolare la correlazione utilizzando la funzione: CORRELAZIONE (dati\_1, dati\_2)

Riportare in due tabelle distinte le precipitazioni medie con gli errori per i siti A... e i siti O..., calcolare la correlazione con il flusso osservato e riportare su un grafico il flusso osservato in funzione delle precipitazioni medie nelle diverse regioni. Riportare le rette di regressione e i coefficienti  $R^2$ 

| Υ          | L _       | AA | AB         | AC        |
|------------|-----------|----|------------|-----------|
| A-         | siti      |    | 0-         | siti      |
| media prec | err.media |    | media prec | err.media |
| mm         | mm        |    | mm         | mm        |
| 0.218      | 0.071     |    | 0.236      | 0.039     |
| 0.201      | 0.006     |    | 0.380      | 0.042     |
| 0.153      | 0.006     |    | 0.434      | 0.031     |
| 0.170      | 0.008     |    | 0.491      | 0.053     |
| 0.223      | 0.029     |    | 0.777      | 0.074     |
| 0.246      | 0.050     |    | 0.357      | 0.020     |
| 0.239      | 0.023     |    | 0.272      | 0.031     |
| correla    | azione    |    | correl     | azione    |
| 0.239      |           |    | 0.940      |           |
|            |           |    |            |           |

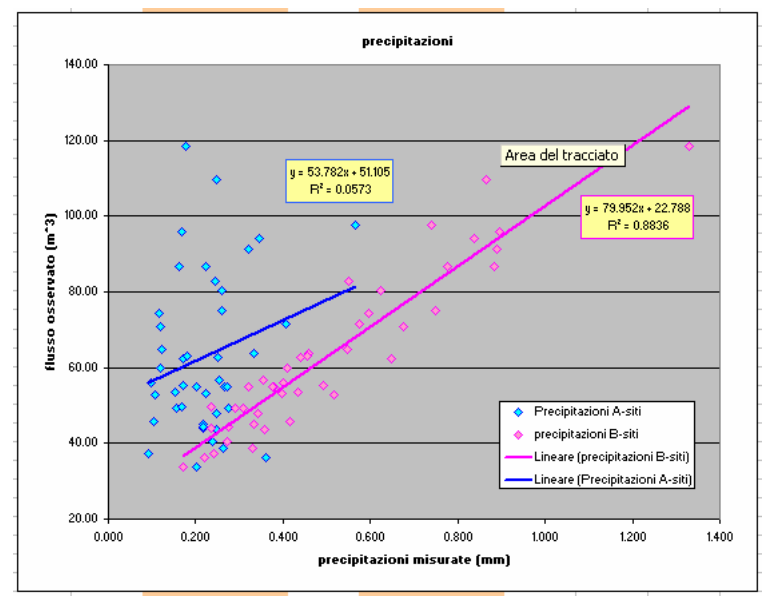

Esercizio 3) Trattamento tabelle di contingenza

Il file **Esercizio3.xls** è un file EXCEL che contiene i dati sullo stato di occupazione di diplomati a circa tre anni dal conseguimento del diploma (Fonte: ISTAT). Il foglio **dati** contiene i dati, il foglio **esempi** contiene un esempio di soluzione, utilizzare il **foglio3** per l'esercitazione.

| 57 Licei                              | 54       |
|---------------------------------------|----------|
| 🚺 🔹 🕨 👌 🖌 🖌 H 🔪 🖌 🖌 dati 🦯 esempi 🏑 F | oglio3 / |
| Disegno 🔹 🔓   Eorme 🔹 🔨               | 100      |
| Pronto                                |          |

1) Per ognuna delle tabelle calcolare i profili di riga e graficare lo stato di occupazione totale (indipendentemente dall'istruzione) separatamente per maschi, femmine e per il totale della popolazione

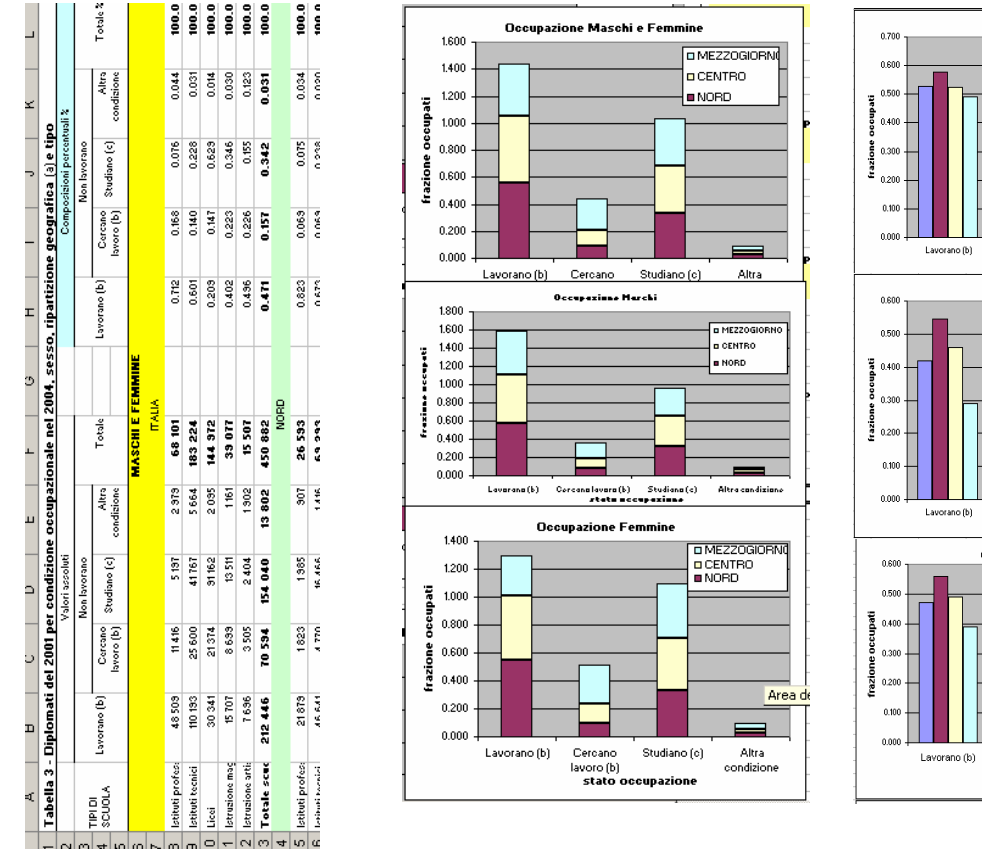

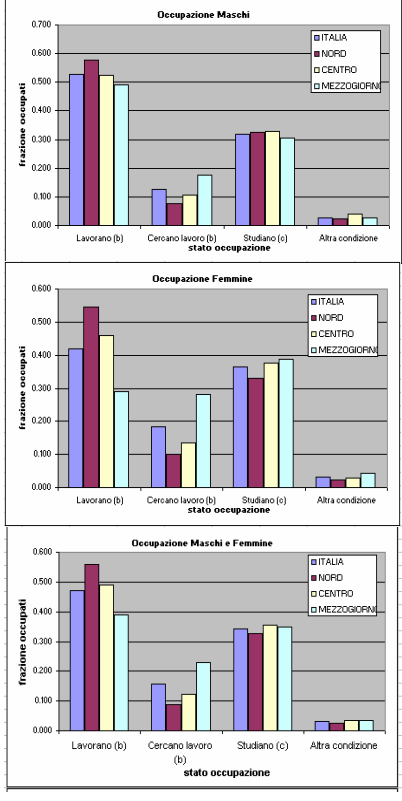

2) Costruire una tabella con i profili di colonna e riportare i risultati su grafici distinti per uomini, donne e per tutta la popolazione

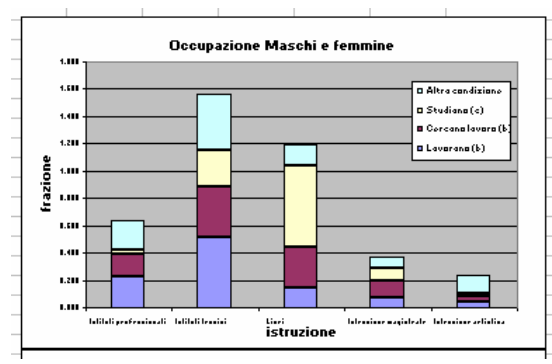

|                        |                             | Comp                  | osizioni percent | uali X              |          |  |  |
|------------------------|-----------------------------|-----------------------|------------------|---------------------|----------|--|--|
|                        |                             |                       | Non lavorano     |                     |          |  |  |
| TIPI DI SCUOLA         | Lavorano (b)                | Cercano<br>lavoro (b) | Studiano (c)     | Altra<br>condizione | Totale % |  |  |
|                        | Maschi e Femmnine           |                       |                  |                     |          |  |  |
|                        |                             |                       | ITALIA           |                     |          |  |  |
| lstituti professionali | 0.228                       | 0.162                 | 0.034            | 0.216               | 0.151    |  |  |
| lstituti tecnici       | 0.519                       | 0.363                 | 0.271            | 0.410               | 0.406    |  |  |
| Licei                  | 0.143                       | 0.303                 | 0.592            | 0.152               | 0.322    |  |  |
| Istruzione magistrale  | 0.074                       | 0.123                 | 0.088            | 0.084               | 0.087    |  |  |
| Istruzione artistica   | 0.036                       | 0.050                 | 0.016            | 0.138               | 0.034    |  |  |
| Totale scuole superio  | 100                         | 100                   | 100              | 100                 | 100      |  |  |
|                        | Maschi<br>ITALIA            |                       |                  |                     |          |  |  |
|                        |                             |                       |                  |                     |          |  |  |
| lstituti professionali | 0.234                       | 0.176                 | 0.032            | 0.225               | 0.163    |  |  |
| İstituti tecnici       | 0.619                       | 0.509                 | 0.354            | 0.503               | 0.518    |  |  |
| Licei                  | 0.112                       | 0.274                 | 0.583            | 0.177               | 0.284    |  |  |
| Istruzione magistrale  | 0.011                       | 0.013                 | 0.020            | 0.004               | 0.014    |  |  |
| Istruzione artistica   | 0.024                       | 0.028                 | 0.010            | 0.091               | 0.022    |  |  |
| Totale scuole superio  | 100                         | 100                   | 100              | 100                 | 100      |  |  |
|                        | Maschi e Femmnine<br>ITALIA |                       |                  |                     |          |  |  |
|                        |                             |                       |                  |                     |          |  |  |
| lstituti professionali | 0.221                       | 0.153                 | 0.035            | 0.209               | 0.140    |  |  |
| Istituti tecnici       | 0.401                       | 0.270                 | 0.204            | 0.338               | 0.303    |  |  |
| Licei                  | 0.179                       | 0.321                 | 0.599            | 0.132               | 0.356    |  |  |
| Istruzione magistrale  | 0.148                       | 0.193                 | 0.142            | 0.147               | 0.154    |  |  |
| Istruzione artistica   | 0.051                       | 0.063                 | 0.020            | 0.175               | 0.046    |  |  |
| Totale scuole superio  | 100                         | 100                   | 100              | 100                 | 100      |  |  |

3) Preparare una tabella con la distribuzione di frequenze congiunta, confrontarla con la distribuzione di frequenze che si attenderebbe nel caso di distribuzione casuale. Utilizzare, ad esempio, una tabella che mostri le differenze percentuali tra osservazioni e distribuzione random.

| Cooperation in precentanti if a constraint precentanti if a constraint precentanti precentanti preconstrainte precentanti precentanti precentanti precentanti prece                                                                                                    | Cercano<br>lavoro (b)<br>Maschi     | renze %<br>Non lavorano<br>Studiano (c) | Altra a<br>condizione            |
|----------------------------------------------------------------------------------------------------|-------------------------------------|-----------------------------------------|----------------------------------|
| Non-Interview Non-Interview Non-Interview Non-Interview Tetal: \$ Non-Interview Tetal: \$ Non-Interview Tetal: \$ Non-Interview Tetal: \$ Non-Interview Tetal: \$ Lowers (b) Non-Interview Tetal: \$ Lowers (b) Non-Interview Tetal: \$ Lowers (b) Tetal: \$ Lowers (b) Non-Interview Tetal: \$ Maschi # Fermunite TELIA Tetal: \$ Maschi # Fermunite TELIA Maschi # Fermunite TELIA Maschi # Fermunite TELIA Maschi # Fermunite TELIA Maschi # Fermunite TELIA Maschi # Fermunite TELIA Maschi # Fermunite TELIA Maschi # Fermunite TELIA Maschi # Fermunite TELIA Maschi # Fermunite TELIA Maschi # Fermunite TELIA TE                                                                                                    | Cercano<br>Iavoro (b)<br>Maschi     | Non lavorano<br>Studiano (c)            | Altra a<br>condizione            |
| Liverance (b)<br>transition (c)<br>transition (c)<br>transi<br>transition (c)<br>transition (c)<br>transition (c)<br>transit | Cercano<br>lavoro (b)<br>Maschi     | Studiano (c)                            | Altra <sup>a</sup><br>condizione |
| Maschi e Femminie Maschi e Femminie TALLA   Lindwar professionali 0.0108 0.025 0.012 0.007 0.151 0.0024 0.025 0.015 34   Lindwar tocald 0.0267 0.039 0.013 0.024 0.025 0.012 2.027 0.012 0.017 0.026 0.024 0.025 0.016 2.22   Lind 0.067 0.047 0.202 0.005 0.322 0.151 0.050 0.110 0.322 1.22   Lind 0.035 0.017 0.005 0.003 0.030 0.030 0.030 0.030 0.030 0.030 0.030 0.030 0.030 0.030 0.031 0.01   Lindschwerdindist TALIA Maschi Maschi Maschi Maschi Maschi Maschi Maschi Maschi Maschi Maschi Maschi Maschi Maschi Maschi Maschi Maschi Maschi Maschi Maschi Maschi Maschi <                                                                                                    | Maschi                              | - Commenters                            |                                  |
| TALLA TALLA   TALLA TALLA   ITALIA TALLA   Interview professional 0.025 0.017 0.007 0.002 0.012 0.012 0.012 0.012 0.012 0.012 0.012 0.012 0.012 0.012 0.012 0.012 0.016 0.022 0.015 0.023 0.012 0.023 0.012 0.012 0.012 0.012 0.012 0.012 0.012 0.012 0.012 0.012 0.012 0.012 0.012 0.012 0.012 0.012 0.012 0.012 0.012 0.012 0.012 0.012 0.012 0.012 0.012 0.012 0.012                                                                                                    | l n                                 | e remmnine                              |                                  |
| Understreams 0.108 0.025 0.012 0.007 0.151 0.024 0.024 0.025 0.015 0.161   Understreams 0.244 0.057 0.039 0.013 0.0125 0.016 22   Used 0.067 0.047 0.242 0.055 0.013 0.012 0.024 0.254 0.015 0.016 22   Used 0.067 0.047 0.202 0.065 0.242 0.010 0.222 1.25   Used 0.035 0.019 0.030 0.003 0.030 0.010 0.024 0.025 0.010 0.222   Used 0.035 0.019 0.030 0.007 0.017 0.010 0.022 1.057   Textuse segistri 0.017 0.005 0.004 0.047 0.016 0.005 0.011 0.034 0.01 0.034 0.011 0.034 0.011 0.034 0.011 0.014 0.014 0.014 0.014 0.014 0.014 0.01                                                                                                    | ITALIA ITALIA                       |                                         |                                  |
| Interferencial 0.244 0.057 0.033 0.466 0.191 0.064 0.139 0.012 0.406 22   Loci 0.067 0.047 0.020 0.032 0.015 0.056 0.110 0.010 0.012 0.406 222   tervisione migistruit 0.035 0.019 0.033 0.038 0.087 0.014 0.003 0.033 0.087 -175   tervisione migistruit 0.017 0.005 0.004 0.014 0.005 0.012 0.003 0.087 -177   tervisione migistruit 0.017 0.005 0.004 0.018 0.005 0.012 0.003 0.087 -177   Textus secretic argent 0.477 0.422 0.031 0.014 0.005 0.012 0.001 0.034 5   Textus secretic argent 0.477 0.427 0.037 0.471 0.477 0.432 0.001 0.034 5                                                                                                    | 7                                   | -348                                    | 30                               |
| Ucci 0.067 0.047 0.202 0.005 0.322 0.151 0.050 0.110 0.322 +125   Iternations registriations relations 0.035 0.019 0.030 0.003 0.0030 0.003 0.0030 0.0030 0.0031 0.003 0.0031 0.005 0.0101 0.322 +125   Iternations registriations 0.017 0.0167 0.030 0.0030 0.0005 0.0101 0.0324 0.0101 0.0324 0.0110 0.025 0.0110 0.025 0.0110 0.026 0.0167 0.016 0.005 0.0121 0.003 0.0031 000 0.011 0.022 0.0110 0.022 1.011 0.011 0.025 0.0110 0.023 0.0011 0.035 0.0110 0.023 0.031 000 0.011 0.0110 0.022 0.031 000 0.0111 0.0110 0.0242 0.031 000 0.0111 0.0111 0.0111 0.0111 0.0111 0.0111 0.0111 0.0111 <th< td=""><td>-12</td><td>-50</td><td>1</td></th<>                                                                                                    | -12                                 | -50                                     | 1                                |
| Itemsisse systemic 0.035 0.019 0.030 0.087 0.041 0.014 0.030 0.003 0.087   Itemsisse systemic 0.017 0.005 0.005 0.005 0.004 0.014 0.014 0.031 0.003 0.087 17   Texade speered 0.017 0.005 0.005 0.004 0.016 0.005 0.012 0.010 0.034 5   Maschi Maschi Maschi Maschi Maschi S   TALLA Maschi TALLA                                                                                                    | -6                                  | 46                                      | -112                             |
| Iterastics visities 0.017 0.008 0.004 0.034 0.016 0.005 0.012 0.001 0.034 65   Tetate scenets seperi 0.471 0.167 0.342 0.031 100 0.471 0.157 0.342 0.031 100   Maschi TALLA Maschi Maschi 100 100 100 100 100 100 100 100 100 100 100 100 100 100 100 100 100 100 100 100 100 100 100 100 100 100 100 100 100 100 100 100 100 100 100 100 100 100 100 100 100 100 100 100 100 100 100 100 100 100 100 100 100 100 100 100 100 100 100 100 100 100 100 100 100                                                                                                    | 30                                  | 1                                       | -3                               |
| Totale scenie seper 0.471 0.157 0.342 0.031 100 0.471 0.157 0.342 0.031 100 Maschi                                                                                                    | 31                                  | -120                                    | 75                               |
| Maschi Maschi<br>ITALIA ITALIA                                                                                                    |                                     |                                         |                                  |
| ITALIA ITALIA                                                                                                    | Maschi                              |                                         |                                  |
|                                                                                                    | ITALIA                              |                                         |                                  |
| Istituti professionali 0.124 0.022 0.010 0.006 0.163 0.086 0.021 0.052 0.005 0.163 31                                                                                                    | 8                                   | -402                                    | 28                               |
| letitwit tecnici 0.327 0.064 0.112 0.014 0.518 0.274 0.065 0.164 0.015 0.518 16                                                                                                    | -2                                  | -46                                     | -3                               |
| Licei 0.059 0.035 0.185 0.005 0.284 0.150 0.036 0.090 0.008 0.284 -154                                                                                                    | -4                                  | 51                                      | -60                              |
| Istruzione magistrale 0.006 0.002 0.006 0.000 0.014 0.007 0.002 0.004 0.000 0.014 -27                                                                                                    | -4                                  | 30                                      | -227                             |
| Intracione artística 0.012 0.004 0.003 0.003 0.022 0.011 0.003 0.007 0.001 0.022 8                                                                                                    | 22                                  | -116                                    | 76                               |
| Totale scene super 0.528 0.126 0.318 0.028 100 0.528 0.126 0.318 0.028 100                                                                                                    |                                     |                                         |                                  |
| Maschi e Femmnine Maschi e Femmnine                                                                                                    | Maschi e Femmnine Maschi e Femmnine |                                         |                                  |
| ITALIA                                                                                                    | ITALIA                              |                                         |                                  |
| Intriviti professionali 0.093 0.028 0.013 0.007 0.140 0.059 0.026 0.051 0.005 0.140 37                                                                                                    | 8                                   | -303                                    | 33                               |
| Intituti tecnici 0.168 0.050 0.074 0.011 0.303 0.127 0.056 0.110 0.010 0.303 24                                                                                                    | -12                                 | -48                                     | 10                               |
| Licei 0.075 0.059 0.218 0.004 0.356 0.149 0.066 0.130 0.012 0.356 -99                                                                                                    | -11                                 | 40                                      | -170                             |
| Intrusione magistrale 0.062 0.036 0.052 0.005 0.154 0.064 0.028 0.056 0.005 0.154 -4                                                                                                    | 20                                  | -8                                      | -5                               |
| Intracional artistica 0.021 0.012 0.007 0.006 0.046 0.019 0.009 0.017 0.002 0.046 10                                                                                                    | 27                                  | -130                                    | 74                               |
| Totale scuole superi 0.418 0.185 0.364 0.033 100 0.418 0.185 0.364 0.033 100                                                                                                    |                                     |                                         |                                  |